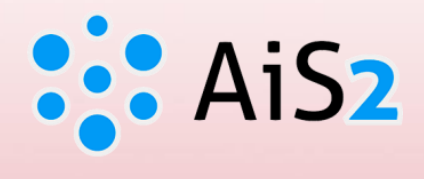

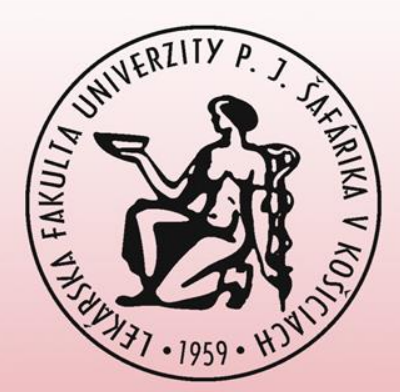

# ZÁVEREČNÉ PRÁCE tlač zadania

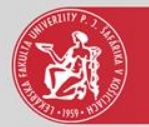

### Prihlásenie do AIS

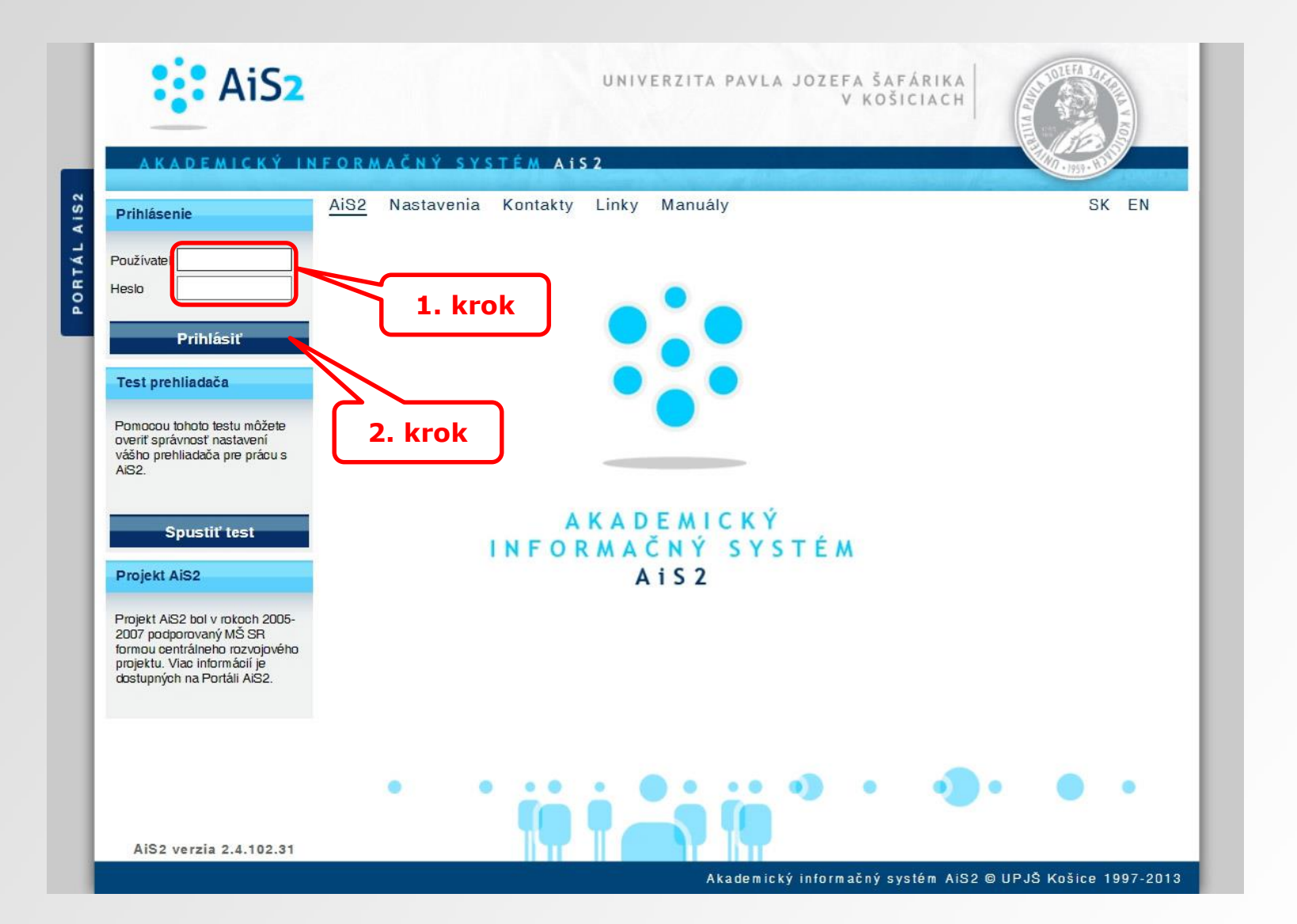

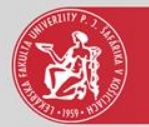

### Záverečné práce

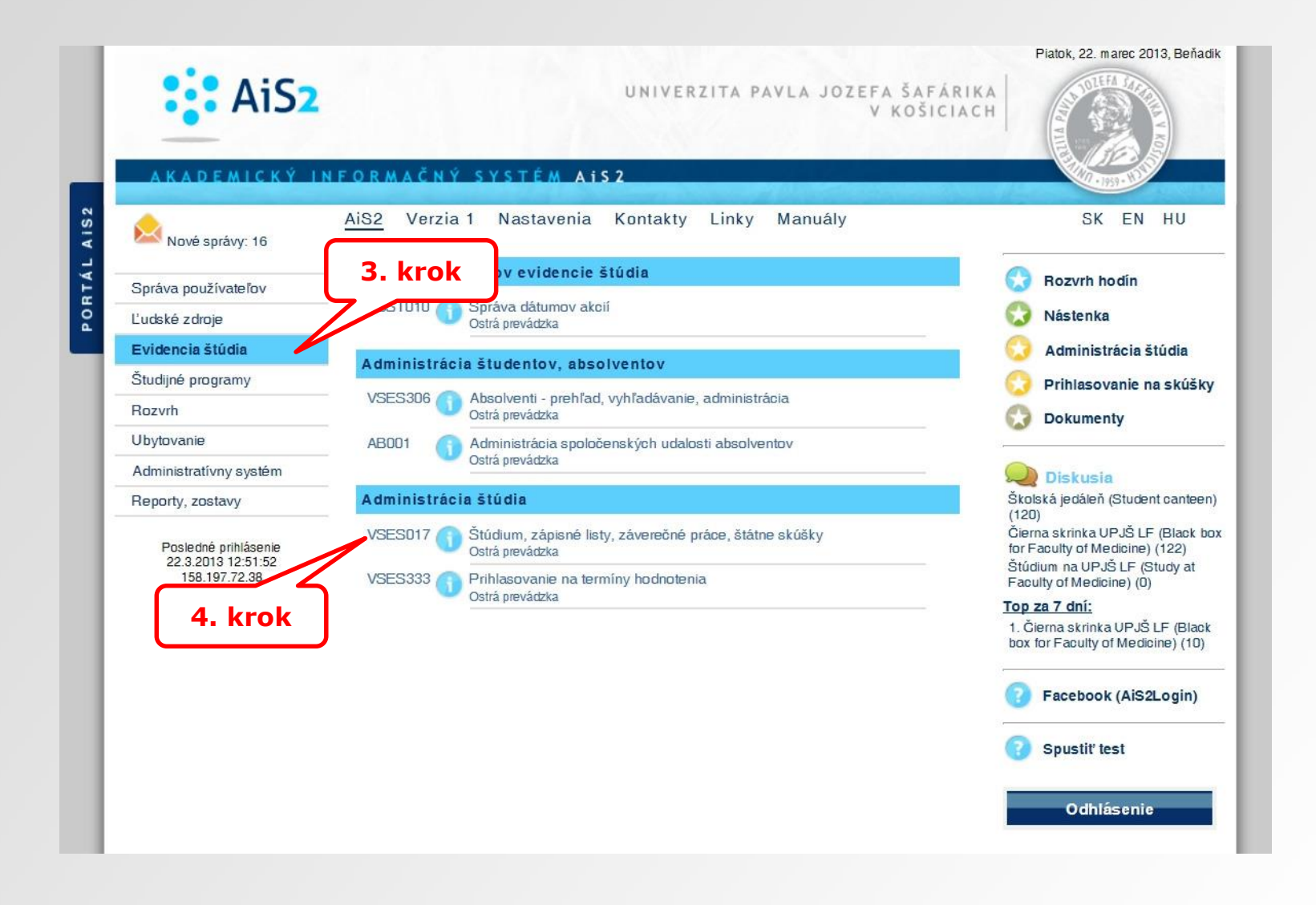

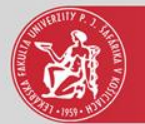

# Tlač zadania záverečnej práce

| Študent                                                                                                    | Detail osobných údajov 🕀             |
|----------------------------------------------------------------------------------------------------|--------------------------------------|
| ▼ Zoznam štúdií                                                                                                    |                                      |
| A -                                                                                                    |                                      |
| Študijný program Doplň. údaje Začiatok štúdia Koniec štúdia Dĺžka Doba Číslo diplomu Číslo z<br><b>5. krok</b> Všeobecné lekárstvo (Jednoodborové 02.09.2013 12 3,0 | Číslo vysvedčenia Č                  |
|                                                                                                    |                                      |
| Zápisné listy     Záverečné práce       Štátne skúšky     Slávnosti štúdia                                                                                          |                                      |
| Zoznam zadaní záverečných prác                                                                                                    | 7. krok                              |
| <ul> <li>Metódy video-analýzy pohybu človeka.</li> <li>UL – Ústav jekšeckej informatiky UPJŠ LF</li> <li>Akceptovaný dňa: 11.04.2016</li> </ul>                     | € 斎 ⊜•                               |
| V Záverečná práca                                                                                                    | ytlačiť prihlášku na záverečnú prácu |
| Práca nebola vložená<br>Stav: rozpracované v ezp<br>Kontrola originality: momentálne<br>6. krok                                                                     | ytlacit zadanie zaverecnej prace     |
| 8. KFOK                                                                                                    |                                      |
|                                                                                                    |                                      |
|                                                                                                    | 🕀 100% 🔻 🔐                           |

6. krok – aby bolo možné vytlačiť zadanie ZP, musí byť študent akceptovaný.

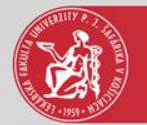

# Zadanie záverečnej práce

Univerzita P. J. Šafárika v Košiciach Lekárska fakulta

#### ZADANIE ZÁVEREČNEJ PRÁCE

| Meno a priezy                                                   | risko š                                                                                                    | tudenta:                                                                     |                                                       |      |                                                 |  |  |  |
|-----------------------------------------------------------------|----------------------------------------------------------------------------------------------------|------------------------------------------------------------------------------|-------------------------------------------------------|------|-------------------------------------------------|--|--|--|
| Študijný program:                                               |                                                                                                    |                                                                              | Všeobecné lekárstvo (Jednoodborové štúdium, doktorské |      |                                                 |  |  |  |
| Študijný odbor:                                                 |                                                                                                    | 7.1.1. všeobecné lekárstvo                                                   |                                                       |      |                                                 |  |  |  |
| Typ záverečnej práce:                                           |                                                                                                    | Diplomová práca                                                              |                                                       |      |                                                 |  |  |  |
| Jazyk záverečnej práce:                                         |                                                                                                    | slovenský                                                                    |                                                       |      |                                                 |  |  |  |
| Sekundárny jazyk:                                               |                                                                                                    | anglický                                                                     |                                                       |      |                                                 |  |  |  |
|                                                                 |                                                                                                    |                                                                              |                                                       |      |                                                 |  |  |  |
| Názov:                                                          | Metódy video-analýzy pohybu človeka.                                                                                                    |                                                                              |                                                       |      |                                                 |  |  |  |
| Názov EN:                                                       | Methods of human motion video-analysis.                                                                                                    |                                                                              |                                                       |      |                                                 |  |  |  |
| Literatúra:                                                     | <ol> <li>Perry J: Gait analysis, Normal and pathological functions, ISBN 1-55642-193-3</li> <li>Kutz M.: Standard handbook of biomedical engineering and design, 2003, ISBN 0-07-135637-1</li> </ol> |                                                                              |                                                       |      |                                                 |  |  |  |
| Ciel':                                                          | Cieľom práce je vytvorenie prehľadu metód videoanalýzy pohybu človeka a rozpracovanie analýzy možného klinického využitia v podmienkach domácich zdravotníckych zariadení.                           |                                                                              |                                                       |      |                                                 |  |  |  |
| Kľúčové                                                         |                                                                                                    |                                                                              |                                                       |      |                                                 |  |  |  |
| slová:                                                          | chôdza, analýza pohybu, kinematika                                                                                                    |                                                                              |                                                       |      |                                                 |  |  |  |
| Vedúci:Ing. JaroslÚstav :ULI - ÚstaPrednosta ústavu:Ing. Jarosl |                                                                                                    | lav Majerník, PhD.<br>av lekárskej informatiky UPJŠ LF<br>lav Majerník, PhD. |                                                       |      |                                                 |  |  |  |
| Dátum schválenia: 08.04.201                                     |                                                                                                    | 6                                                                            |                                                       | Ing. | Jaroslav Majerník, PhD.<br>prednosta pracoviska |  |  |  |